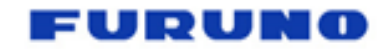

FFSAS | GDIS | BT228 22/02/2022

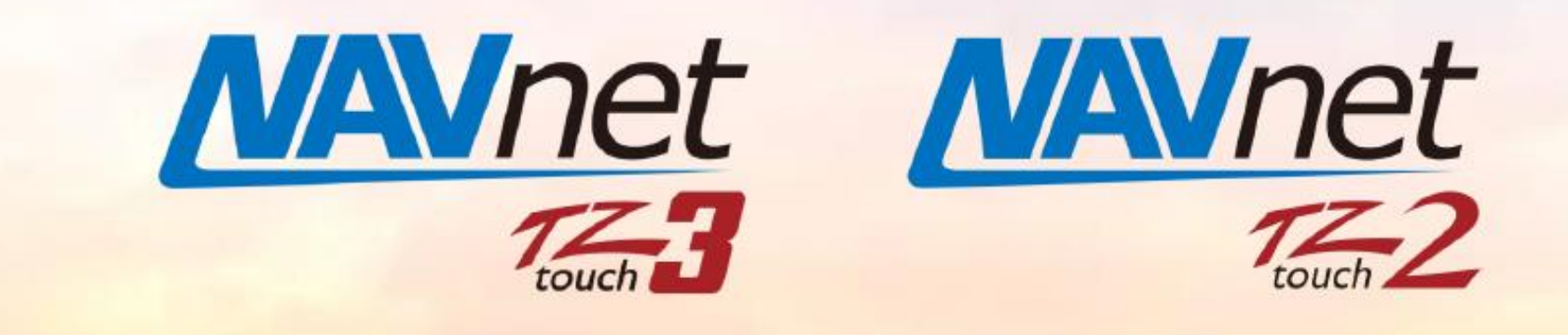

# Personnalisation du fond d'écran de démarrage

#### FURUNO

### Case 1 – Boat Builders

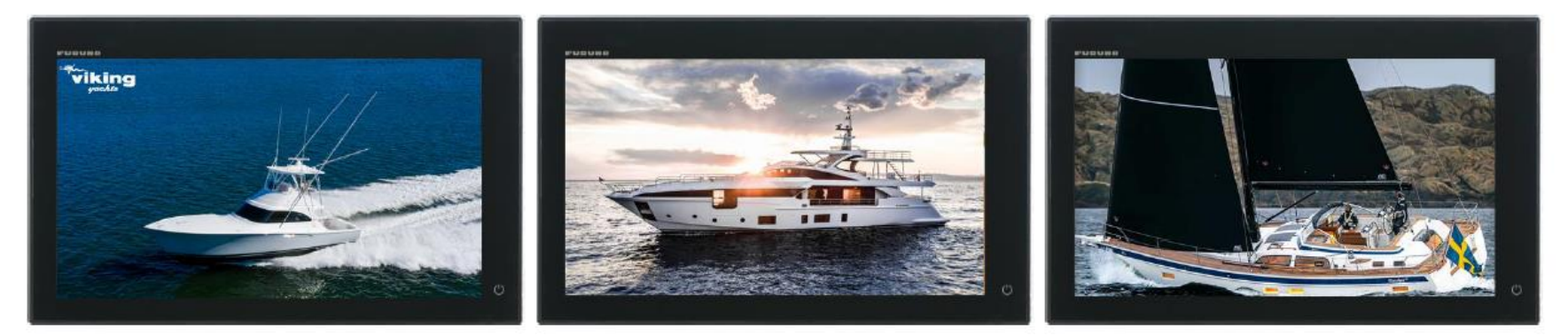

#### Case 2 – Fishing and Sailing Teams

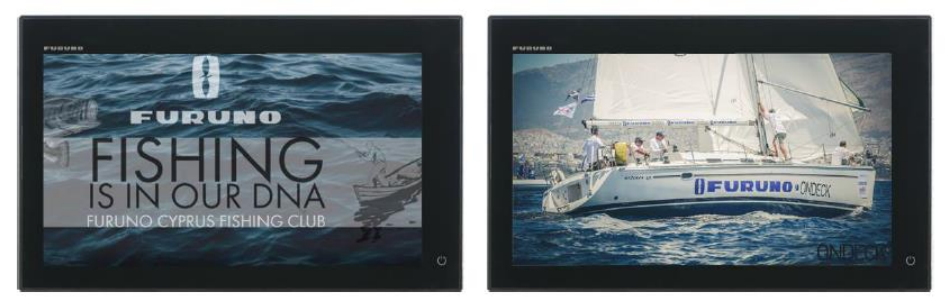

#### Case 3 – Events

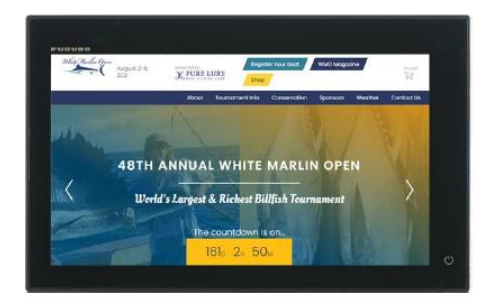

Case 4 – Memories

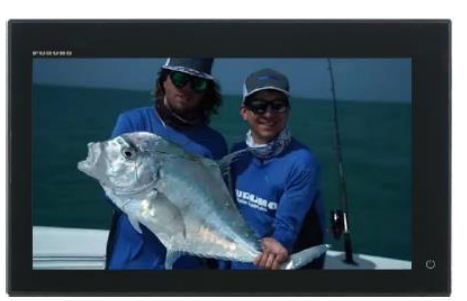

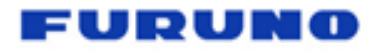

### **Préparation**

Fichier Fond d'Ecran:

- (1) Format PNG uniquement
- (2) Max. 10 Mo (réduire la taille du fichier pour TZT2)
- (3) Aucune exigence de nom de fichier
- (4) Pas d'image d'arrière-plan transparente

## **Procédure d'Installation par clé USB**

- (1) Créer un répertoire [TZTCustomSplashScreen] à la racine d'une clé USB.
- (2) Y deposer le fichier au format .png
- (3) Insérer la clé USB sur un connecteur libre à l'arrière de l'appareil
- (4) Démarrer la TZT2 ou TZT3
- (5) La fenêtre de sélection suivante apparaît.
- Dans [Sélectionner image :]
- (menu déroulant), sélectionnez l'un des fichiers
- à charger et appuyez sur [OK].
- (6) L'écran redémarre

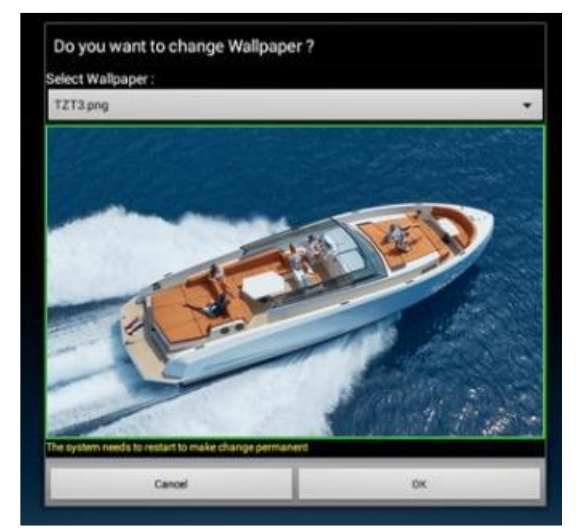

## Procédure de désinstallation par clé USB

- (1) Créer un répertoire [TZTCustomSplashScreen] à la racine d'une clé USB.
- (2) Ce repertoire peut être vide
- (3) Insérer la clé USB sur un connecteur libre à l'arrière de l'appareil
- (4) Démarrer la TZT2 ou TZT3
- (5) La fenêtre de sélection suivante apparaît.
- Dans [Sélectionner image :]
- (menu déroulant), sélectionnez
- [Default Splash Screen]
- et appuyez sur [OK].
- (6) L'écran redémarre

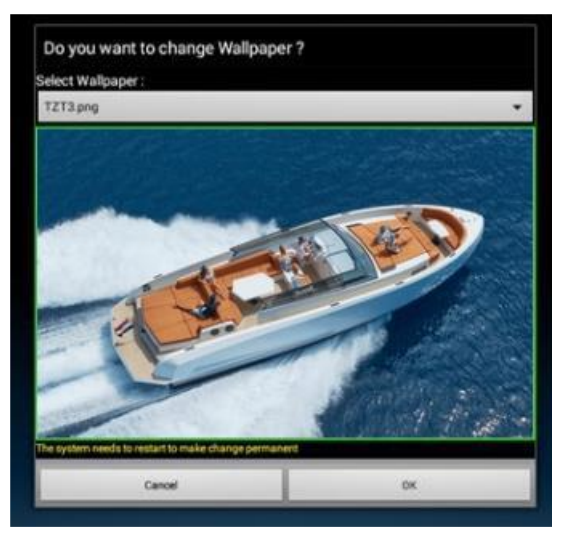